## 9.2 Notifying Students via Class Roster

**Purpose:** Use this document as a reference for how to send a notification to students on a class roster in ctcLink

Audience: Curriculum staff

• You must have at least one of these local college managed security roles:

- ZD CM Class Roster
- ZD CM Course and Class Inquiry
- ZZ CM Class Roster
- ZZ CM Local Configuration

If you need assistance with the above security roles, please contact your local college supervisor or IT Admin to request role access.

Prior to cancelling a class, students on a class roster can be notified using the steps in this QRG.

Navigation: NavBar > Navigator > Curriculum Management > Class Roster > Class Roster

## Notifying Students via Class Roster

- 1. The **Class Roster** search page displays.
  - a. Enter the applicable **Academic Institution**, **Term**, **Subject Area** and **Catalog Number** or **Class Number**.
  - b. Select Search.

| Class Roster                                                                                  |   |
|-----------------------------------------------------------------------------------------------|---|
| Enter any information you have and click Search. Leave fields blank for a list of all values. |   |
| Find an Existing Value                                                                        | _ |
| Search Criteria                                                                               |   |
|                                                                                               |   |
| Academic Institution begins with 🧹 🗰 WA171 🔍                                                  |   |
| Term begins with 🧹 2183 🔍                                                                     |   |
| Subject Area begins with 🧹 🗛 🔍                                                                |   |
| Catalog Nbr begins with 🧹 100                                                                 |   |
| Class Nbr = V 2163                                                                            |   |
| Class Section begins with 🗸                                                                   |   |
| Session = V                                                                                   |   |
| Course ID begins with 🗸                                                                       |   |
| Course Offering Nbr = 🗸                                                                       |   |
|                                                                                               |   |
| Search Clear Basic Search 🖾 Save Search Criteria                                              |   |

- 2. The **Class Roster** page displays. Select students to notify.
  - a. Check the box next to each student or select **Select All**.
  - b. Select Notify Selected Students.
  - Students whose **Name** is not hyperlinked do not have an email address stored in the system. These students cannot be notified. No checkbox is available for these students.

| Days and Times Room |       |           |                     |                |        | Instructor D                                                                          | ates                   |
|---------------------|-------|-----------|---------------------|----------------|--------|---------------------------------------------------------------------------------------|------------------------|
| TBA Online          |       |           | Kadin Wells 0       |                |        | 4/02/2018 -<br>6/15/2018                                                              |                        |
|                     |       | *Enrollm  | nent Status Enrolle | d              | ~      |                                                                                       |                        |
|                     |       | Enrollme  | nt Capacity 25      | E              | nrolle | 1 25                                                                                  |                        |
| Enro                | lled  | Students  | Perso               | nalize         | Find   | 🖉   🔜 🛛 First 🛞 1-2                                                                   | 5 of 25 🛞 Last         |
| S                   | elect | ID        | Name                | Grade<br>Basis | Units  | Program and Plan                                                                      | Level                  |
| 1                   | Ø     | 201300191 | Barnes, River       | Graded         | 5.00   | Academic - Pre-Nursing<br>DTA/MRP                                                     | Sophomore              |
| 2                   |       | 201284960 | Burns, Charley      | Graded         | 5.00   | Academic - Associate in Arts<br>DTA/Biology DTA                                       | Sophomore              |
| 3                   | Ø     | 201288253 | Cook, Nico          | Graded         | 5.00   | Academic - Associate in Arts<br>DTA                                                   | Sophomore              |
| 4                   |       | 201039787 | Cooper, Mackenzie   | Graded         | 5.00   | Academic - Associate in Arts<br>DTA                                                   | Sophomore              |
| 5                   | Ø     | 201264165 | Edwards, Jaden      | Graded         | 5.00   | Academic - Associate in Arts<br>DTA                                                   | Sophomore              |
| 16                  |       | 201317029 | Phillips, Hunter    | Graded         | 5.00   | Academic - Associate in Arts<br>DTA                                                   | Freshman               |
| 17                  | Ø     | 201089480 | Reyes, Reagan       | Graded         | 5.00   | Academic - Associate in Arts<br>DTA                                                   | Freshman               |
| 18                  | Ø     | 201304967 | Robinson, Dylan     | Graded         | 5.00   | Academic - Associate in Arts<br>DTA                                                   | Freshman               |
| 19                  |       | 201077675 | Rodriguez, Blair    | Graded         | 5.00   | Academic - Associate in Sci<br>Track 1/Associate in Arts<br>DTA/Associate in Arts DTA | ence<br>Freshman       |
| 20                  |       | 201000408 | Sanchez, Rory       | Graded         | 5.00   | Academic - Associate in Arts<br>DTA/General Studies<br>AA/Associate in Arts DTA       | Freshman               |
| 21                  | Ø     | 201281919 | Thomas, Ellery      | Graded         | 5.00   | Academic - Associate in Arts<br>DTA                                                   | Sophomore              |
| 22                  |       | 201298531 | Wood, Casey         | Graded         | 5.00   | Academic - Associate in Arts<br>DTA/Associate in Arts DTA                             | Sophomore              |
| 23                  |       | 201251483 | Woods, Skye         | Graded         | 5.00   | Academic - Business DTA/M<br>/Associate in Arts DTA/Associ<br>in Arts DTA             | IRP<br>ciate Sophomore |
| 24                  |       | 201290379 | Woods, Skye         | Graded         | 5.00   | Academic - Associate in Sci<br>Track 1                                                | ence Sophomore         |
|                     |       | 201284062 | Wright, Finley      | Graded         | 5.00   | Academic - Associate in Arts<br>DTA                                                   | Sophomore              |

- 3. The **Send Notification** page displays. Fill out the notification fields.
  - a. **From:** Your preferred email address is used as the From email. This cannot be changed.
  - b. **To:** Your preferred email address is automatically populated in this field. This value can be changed or removed.
  - c. **CC:** Add any additional email addresses that should be CC'd on this notification.
  - d. **BCC:** The email addresses of all students selected from the roster will appear in the BCC field. Add any additional email addresses that should be BCC'd on this notification.
  - e. **Subject:** Input the desired subject line.
  - f. **Message Text:** Enter the desired cancellation message.
- 4. When notification is ready to send, select **Send Notification**.
- 5. Select **Return to Class Roster**.

| tification from Will | iam Ramirez                                                                                           |
|----------------------|----------------------------------------------------------------------------------------------------|
| From                 | noone@nowhere.com                                                                                     |
| To                   | noone@nowhere.com                                                                                     |
|                      |                                                                                                    |
|                      |                                                                                                    |
| BCC                  | 201300191.HOME@test.com, 201284960.HOME@test.com,                                                     |
|                      | 201288253.HOME@test.com, 201039787.HOME@test.com,<br>201264165.HOME@test.com, 201121027.HOME@test.com |
|                      | 201012365.HOME@test.com, 201287797.HOME@test.com,                                                     |
|                      | 201249517.HOME@test.com, 201238077.HOME@test.com,                                                     |
|                      | 201142802.HOME@test.com, 201022840.HOME@test.com,                                                     |
|                      |                                                                                                    |
| Subject              | Class Cancellation Notice - ART& 100 (#2163)                                                          |
| Message Text         | t Hello,                                                                                              |
|                      | Due to low enrollment ART& 100 section 02 (#2163) has been                                            |
|                      | cancelled. You will automatically be dropped from this class no later than                            |
|                      | 5:00pm tomorrow, June 23. All tuition and fees paid for this class will be                            |
|                      | refunded to the original source of payment.                                                           |
|                      | Please note, a decrease in credit load can affect your Financial Aid. You                             |
|                      | may log in to your Student Center at any time to enroll in an alternate                               |
|                      | class. For assistance with class selection, contact your academic                                     |
|                      | Send Notification                                                                                     |
|                      |                                                                                                    |
| turn to Class Roster |                                                                                                    |
|                      |                                                                                                    |

- 6. The **Class Roster** page displays. If applicable, notify waitlisted students of the cancellation.
  - a. On the class roster page, use the **\*Enrollment Status** drop-down box to select 'Waiting' students.
  - b. Repeat steps 2 5 above.

|                     | Art App  | preciation (CC | CN) (Lecture)  |                                     |                            |               |                   |
|---------------------|----------|----------------|----------------|-------------------------------------|----------------------------|---------------|-------------------|
| Days and Times Room |          | Room           | Instructor     |                                     | Dates                      |               |                   |
| TBA                 |          | Online         | Ka             | adin Wells                          | 04/02/2018 -<br>06/15/2018 |               |                   |
| Na                  | itlisted | Enroliments    | Pe             | rsonalize   Find                    | a 🔤 📴 🛛 🖓                  | st 🕚 1-3 of S | 3 🕑 Las           |
| iva                 | Select   |                | Name           | Program and Play                    | ue≃ je <u>us</u> i Firs    | st 🖤 1-3 01   | ວ 🐨 Las<br>Status |
|                     |          |                |                | Professional Technical - Nursing    |                            |               | Note              |
| 1                   |          | 201307178      | Morgan, Fabian | (Associate in) DTA/MRP              |                            | Freshman      | Pos #1            |
| 2                   |          | 201321395      | White, Toni    | Academic - Asso<br>DTA/Associate in | Freshman                   | Pos # 2       |                   |
| 3                   |          | 201261438      | Powell, Oakley | Academic - Asso<br>DTA              | ciate in Arts              | Sophomore     | Pos#3             |
|                     |          | 01             |                |                                     |                            |               |                   |
| la                  | -+ 411   |                |                |                                     |                            |               |                   |

- 7. To finish cancelling the class, follow the steps listed in <u>Cancel Classes Using Schedule Class</u> <u>Meetings</u> QRG.
- 8. Process complete.